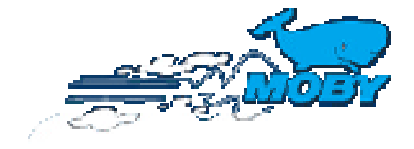

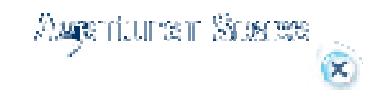

registre du contenu

# **Réservation:**

Inscrire <u>http://agency.mobylines.de</u> et marquer votre code Moby d'agence et le Mode Passe.

Cliquer sur entrez pour arrivée dans le cadre du réservation.

# OFFRE

Une fois le login effectué, le message suivant concernant une nouvelle réservation

apparaît sur l'écran : Veuillez vérifier la réservation ou calculer une offre. Sinon, veuillez

cliquer sur **NOUVEAU** dans le menu *réservation* 

Une réservation s'effectue en 3 étapes (Offre, détails des passagers, confirmation). Pour accéder à chaque fois à la page suivante, veuillez cliquer sur *GO* situé en bas de l'écran sur l'aperçu Offre et *confirmation* dans les détails des passagers. La phrase « Votre réservation a été effectuée avec succès » apparaissant en rouge à l'écran indique que la réservation a été effectuée.

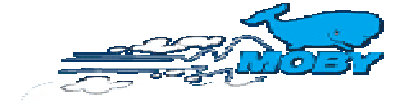

Agenturer Sceree

L'instruction système de réservation

registre du contenu

(X)

# Disponibilité

| RE | rour | <b>č:</b> |                     |            |    |      |        | •        | 07-08-2006 🕨    |
|----|------|-----------|---------------------|------------|----|------|--------|----------|-----------------|
|    |      | LIGHE     | DATE - HORAIRE      | PAX        | EV | MOTO |        | DISPONIE | TARIES SPECIAUX |
| ÷, | C    | OL        | DI 06/08/06 h 12:00 | 0          | 0  | 0    | C2 C2E | C4 C4    | 1€ , M1, M9     |
| i) | 0    | OL        | DI 06/08/06 h 15:30 | 0          | 0  | 0    | C2 C2E | C4 C4E   | 1€ , M1, M7, M9 |
| ٩  | 0    | OG        | DI 06/08/06 h 22:00 | $\bigcirc$ | 0  | 0    | C2 C2E | 94 C4E   | 1€ , M1, M7, M9 |
| i) | С    | OL        | LU 07/08/06 h 08:00 | 0          | 0  | 0    | C2 C22 | C4 C4E   | 1€ , M1, M7, M9 |
| 0  | 0    |           |                     | 0          |    |      |        | 4        | 6               |

Il est possible de faire avancer ou reculer *la date* (dans l'encadrement noir situé à droite) à l'aide des touches fléchées.

Les rangées bleues indiquer le trajet que vous avez entré; les rangées blanches indiquent au contraire les trajets proposés en alternative.

# 1. Information

Positionnez la flèche de la souris sur 👽 afin de recevoir des informations au sujet de l'heure d'arrivée et du nom du bateau.

#### 2. Choix

Cliquez sur le trajet désiré – Le choix est effectué uniquement si un point apparaît dans le champ.

# 3. Disponibilité

PAX: Personnes | FZ: Véhicules | MOT: Motocycles

### 4. Logement

Vous trouverez ici la liste des catégories uniquement disponibles (pour obtenir des explications au sujet des catégories respectives, voir à droite) = <u>LEGEND legenda</u>)

Tarifs Les couleurs indiquent le tarif échelon.

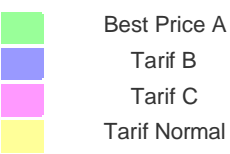

#### 5. Tarifs spéciaux

Les tarifs spéciaux applicables sont indiqués (pour obtenir des explications au sujet des catégories respectives, voir à droite) = <u>LEGEND legenda</u>

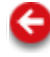

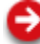

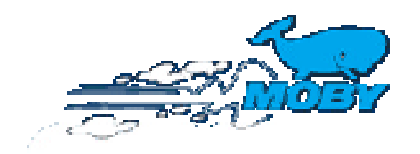

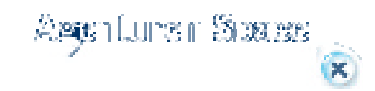

registre du contenu Réservation code agence: 1ière nom du titulaire prénom nom résidents nuovo shot

# 1. Nom du titulaire

Entrer le nom/les données du premier passager. Pour les résidents / Sardes (habitants ou natifs de Sardaigne **UNIQUEMENT**), veuillez cliquer le champ correspondant. Les tarifs pour la Sardaigne sont ainsi automatiquement pris en charge. Dans ce cas, il est impératif de fournir le justificatif de réservation et d'embarquement prouvant qu'il s'agit effectivement d'un passager sarde. La réduction appliquée pour la Sardaigne ne peut pas être combinée avec le tarif auto « Best Car ».

#### 2. Données de voyage

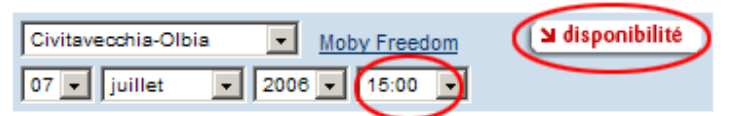

Après la saisie du trajet et de la date, tous les horaires de départ valides sont affichés. Si le champ apparaît vide, cela signifie qu'aucun départ n'est possible pour les données saisies. Veuillez cliquer sur disponibilité. Vous obtenez ainsi une liste de toutes les catégories et de tous les trajets. Nous vous recommandons de **toujours** passer par la **disponibilité** 

rubrique , afin d'obtenir également des informations supplémentaires.

#### 3. Passagers

| adultes 2 enfants v bébés anim. v 11 | 5.00€ |
|--------------------------------------|-------|
|--------------------------------------|-------|

enfants = de 4 à 11 ans / bébés = de moins de 4 ans.

#### 4. Véhicules

|           | AUDI                | ▼ A2  | •             |
|-----------|---------------------|-------|---------------|
| véhicules | Voiture jusqu'à 4 m | •     | H. 37.00€     |
| remorques | caravane            | . 450 | H. 250 69.00€ |

Veuillez entrer la marque et le modèle du véhicule si vous ne connaissez pas la longueur de celui-ci; autrement, veuillez de suite saisir la catégorie correspondante. Concernant les minibus, les véhicules Camper, les caravanes et les véhicules à remorque, la longueur et la hauteur doivent être entrés approximativement en cm. Vous ne pouvez enregistrer qu'un seul véhicule à remorque par réservation. Veuillez être attentifs aux conditions applicables aux véhicules!

#### 5. Logement

| logement                |   | quantité                        |
|-------------------------|---|---------------------------------|
| C2 Cabine 2 lits - int. | - | 1 . A JOU TE<br>LOGEMENT 25.00€ |
|                         |   |                                 |
|                         |   |                                 |
|                         |   |                                 |

Le nombre indiqué concerne le nombre de cabines et non le nombre de personnes!! Vous pouvez saisir plusieurs types de cabines en cliquant sur AJOUTE LOGEMANT

### 6. Retour voyage

| choisir la ligne 📫 |      |           |  |
|--------------------|------|-----------|--|
| jj 🛔 mois          | * an | + horaire |  |

Cliquez sur la case située avant RETOUR, afin d'activer les champs de saisie de la grille d'écran pour le retour.

Il est nécessaire de sélectionner le trajet et la date du retour. Les autres indications pour le retour peuvent être copiées à partir des indications pour l'aller. Pour ce faire, veuillez

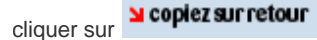

(Vous ne pouvez pas combiner 2 îles lors d'une réservation, par ex. LIV-OLB et BAS-LIV.]

#### 7. Assurances annulation du HANSE MERKUR

- O Jaccepte I offre et j ai lu les conditions d'assurance
- O Non, je ne suis pas intéressé

#### alculer préventif

Veuillez indiquer si l'assurance **HANSE MERKUR** doit couvrir les frais d'annulation du voyage ou non. [Veuillez être attentifs au fait que la prime ne peut plus être annulée après avoir été acceptée.]

#### 🖌 calculer préventif

Cliquez maintenant sur , pour obtenir le tableau affichant les différentes possibilités de réservation. Le système sélectionne automatiquement le prix le plus avantageux.

Le programme propose désormais la solution et les alternatives les plus avantageuses relatives aux données sélectionnées. Vous obtenez les niveaux de tarifs (Best Price A, Tarif B, Tarif C ou Tarif Normal) disponibles selon la catégorie. Faites votre choix et

cliquez sur

afin de pouvoir poursuivre votre réservation.

#### Résumé

Sur cette page, toutes les données sont ensuite récapitulées afin que vous puissiez les contrôler et les prix sont indiqués.

| ALLER                                                                                                    |                                                                     |         |       |                | <b>RETOUR Copie aller</b>                        | sur retour 🗹     |                |       |       |
|----------------------------------------------------------------------------------------------------|---------------------------------------------------------------------|---------|-------|----------------|--------------------------------------------------|------------------|----------------|-------|-------|
| parcours Civitavecchia-Olbia 07-07-2006 15:00 MOBY FREEDOM                                                                                                    |                                                                     |         |       |                | parcours Olbia-Livorno 07-08-2006 23:55 MOBY AKI |                  |                |       |       |
| 1 Adulte (Moby Pex Camper e Roulotte one way) 16.00                                                                                                    |                                                                     |         |       |                | 1 Voiture jusqu'à 4 m (Auto a un Euro)           |                  |                |       | 1.00  |
| 1 caravane (Moby Pex Can                                                                                                    | oper e Roulotte one way)                                            | 6       | 9.00  |                | 2 Aduite                                         |                  |                | 1     | 58.00 |
| 1 Adute                                                                                                    |                                                                     | 9       | 9.00  |                | 1 caravane                                       |                  |                |       | 63.00 |
| 1 Voiture jusqu'à 4 m                                                                                                    |                                                                     | 3       | 7.00  | 2              | 1 C2 Cabine 2 lits - int. 58                     |                  |                | 58.00 |       |
| 1 C2 Cabine 2 lits - int.                                                                                                    |                                                                     | 2       | 5.00  |                | taxes 20                                         |                  |                | 20.10 |       |
| assurance                                                                                                    |                                                                     | 1       | 0.00  |                | suppléments                                      |                  |                |       | 12.90 |
| taxes                                                                                                    |                                                                     | 1       | 5.80  |                | PRIX TOTAL retour                                |                  |                | 22    | 7.00€ |
| suppléments                                                                                                    |                                                                     | 1       | 2.40  |                |                                                  |                  |                |       |       |
| PRIX TOTALE depart                                                                                                    |                                                                     | 284     | 1.20E |                |                                                  |                  |                |       |       |
| Prénomes Nome                                                                                                    | s type                                                              | Sexe    | 0.5*  |                | Prénomes                                         | Nome             | type 1         | Sexe  | 0.5*  |
| prenom nom                                                                                                    | Adute                                                               | (8)     |       |                | prenom                                           | nom              | Aduite (s)     | M ¥   |       |
| asi asi                                                                                                    | Aduite                                                              | (5) 🖬 💌 |       | ĝ              | and                                              | and              | Aduite (s)     | M ¥   |       |
| P.S. NOME: Svp. orthographe internationale (sans à à ect) Le 1ier nom<br>sera le titulaire du billet<br>*c.s. = passagers à mobilité réduite, assistance nécessaire |                                                                     |         |       |                |                                                  |                  |                |       |       |
| plaque as345as                                                                                                    |                                                                     |         | æ     | plaque as345as | Véhicu                                           | le alimenté au { | paz            |       |       |
| données de passagers (min un numero du téléfon                                                                                                    |                                                                     |         |       |                | lon)                                             |                  |                |       |       |
| Téléphone 123456789                                                                                                    | 3                                                                   | fax     |       |                | Mol                                              | by Card          | _              |       |       |
|                                                                                                    |                                                                     |         | _     |                | _                                                | (Manual data     | and the second |       |       |
| portable                                                                                                    | E                                                                   | -mail   |       |                |                                                  | a enregistre     | 2 MobyCard     |       |       |
| 000TITE DE TRAVERSEE 460.00 € 1 TAXES 35.00 € 1 SUPPL 25.30 €                                                                                                    |                                                                     |         |       |                |                                                  |                  |                |       |       |
|                                                                                                    |                                                                     |         |       |                |                                                  |                  |                |       |       |
|                                                                                                    |                                                                     | PRIX    | TOT   | ALE            | 511.20 €                                         |                  |                |       |       |
|                                                                                                    |                                                                     |         |       |                |                                                  |                  |                |       | -     |
| K retourner                                                                                                    | M retourner () Si reservez (Iza conf.) Si reservez (Imprimez conf.) |         |       |                |                                                  |                  |                |       |       |
|                                                                                                    |                                                                     |         |       |                |                                                  |                  |                | -     |       |

Veuillez remplir les champs manquants (Autres voyageurs, immatriculation, numéro de téléphone, MOBY CARD etc).

Vous pouvez maintenant effectuer votre réservation et sélectionner le mode de réception par lequel vous souhaiteriez obtenir la confirmation : par fax, par impression ou par email.

Le système fournit alors automatiquement un numéro de réservation.

#### confirmation

La réservation a été effectuée uniquement si la phrase suivante apparaît en rouge "La réservation a été effectuée avec succès"

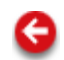

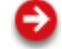

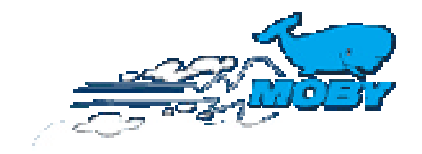

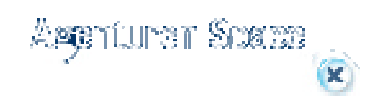

registre du contenu

# Représentation d'une réservation

|            | ~~~_                      |               |                      |                    |               |               |
|------------|---------------------------|---------------|----------------------|--------------------|---------------|---------------|
| -          |                           | comptabilité  | réservation          | documentatio       | n Espace      | Ces SLOGOUT   |
|            |                           | echerch       | e   nouveaux   impri | me billets         |               |               |
| code agenc | e: VD7503 - ZOPF INNING A | MMERSEESTR VK |                      |                    |               |               |
| Recherch   | e réservations            |               |                      |                    |               |               |
|            | type émise par cette a    | igence 💌      |                      | code autorisatio   | -5            |               |
|            | umero billet              |               |                      | code de reservatio | n WP66160004  |               |
|            | prénom 2                  |               |                      | nor                | • <b>~ 2</b>  |               |
|            |                           | •             | 3 recherche          |                    |               |               |
| 4          | code de reservation       | numero bille  | et vo                | yageur             | départ        | retour        |
| U          | WP66150004                | 5400463115    | NOM                  | PRENOM             | CO 07-07-2008 | OL 07-08-2006 |

(1) Cliquez sur RECHERCHER dans le menu RESERVATION.

(2) Veuillez entrer vos données de recherche (diverses saisies sont possibles)

(3) Cliquez sur « rechercher » afin de lancer le processus de recherche.

(4) Un liste de résultats apparaît alors. Cliquez sur le numéro de réservation pour afficher la réservation.

(5) Il est également possible de traiter la réservation d'une autre agence. Toutefois, pour cela, vous devez sélectionner « établi par une autre agence » dans TIPO et entrer le code d'autorisation imprimé sur le billet.

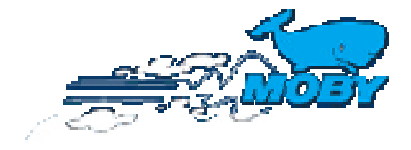

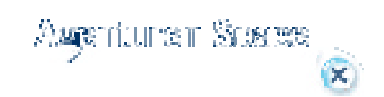

registre du contenu

### Changement d'une réservation sans ticket

Si vous voulez changer une réservation (sans que le ticket est émis, émission automatique28 avant le départ) sont premièrement tout les fonctions bloquer. On reçoit un message que on doit imprimer le ticket avant de modifier ou d'annuler le ticket. Pour imprimer le ticket choissez FAX, MAIL ou IMPRIMER. Après on peut de nouveau émettre le processus et faire les modifications nécessaires - voir plus loin pour un changement ou annulation d'un ticket déjà émis - voir aussi

#### Changement d'une réservation avec ticket

Vous pouvez tout d'abord visualiser la réservation dans le menu **RESERVATION** via le mode RECHERCHER.

Les modifications sont ensuite traitées via les 3 étapes habituelles (Offre, détails des passagers, confirmation).

Seulement lorsque la phrase « La réservation a été modifiée avec succès » apparaît en rouge, cela signifie que la modification a été prise en compte.

#### Fonctions, convenances possibles uniquement après une modification de réservation :

### 1. Reculer la réservation

Au moment de l'affichage de l'offre, il est possible de réinitialiser la réservation. Pour ce faire, cliquez sur la touche Passe-droit

# 2. Différence de prix

Vous trouverez ci-dessous la description précise des prix, taxes comprises, pour la modification ou l'annulation de réservation.

| QUOTITÉ DE TRAVERSÉE 22.00 €   TAXES 7.09 €   SUPPL. 7.48 €   PRIX TOTALE 36.57 € |  |  |  |  |  |
|-----------------------------------------------------------------------------------|--|--|--|--|--|
| PENALITY 0.00 €                                                                   |  |  |  |  |  |
| DIFF. 0.00 €                                                                      |  |  |  |  |  |
|                                                                                   |  |  |  |  |  |
|                                                                                   |  |  |  |  |  |

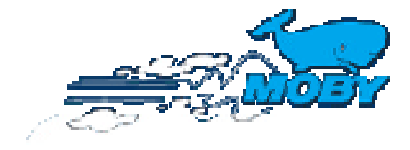

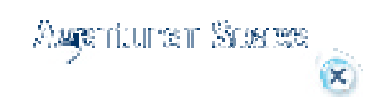

registre du contenu

# Annulation d'une réservation sans ticket:

Si vous voulez annuler une réservation (sans que le ticket est émis, émission automatique28 avant le départ) sont premièrement tout les fonctions bloquer. On reçoit un message que on doit imprimer le ticket avant de modifier ou d'annuler le ticket. Pour imprimer le ticket choisse z FAX, MAIL ou IMPRIMER. Après on peut de nouveau émettre le processus et faire les modifications nécessaires – voir plus loin pour un changement ou annulation d'un ticket déjà émis – **voir aussi** 

#### Annulation d'une réservation avec ticket:

Visualisez tout d'abord la réservation et cliquez ensuite sur annuler pour l'aller **et/ou** le retour.

Vous trouverez ensuite en bas de la page des informations précises au sujet des taxes etc. Un – (moins) fait référence à un avoir du client.

L'annulation ne s'effectue que si vous cliquez sur la phrase : « L'annulation a été effectuée avec succès ». Un « A » apparaît ensuite à la fin du numéro de billet.

Le trajet qui a été annulé est indiqué en rose.

#### Annulation (suspension) d'une réservation Elba.

A partir de 10 jours précédant le départ, une réservation Elba est "suspendue", car conformément aux conditions de voyage (ne s'applique pas aux tarifs spéciaux; ceux-ci ne peuvent être annulés ou modifiés et ne peuvent donc pas être suspendus), aucun remboursement n'est effectué, mais le billet reste valable toute l'année pour une traversée. Pour ce faire, la date de voyage de la réservation suspendue doit être modifiée.

La réservation suspendue est indiquée en violet.

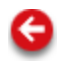

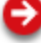

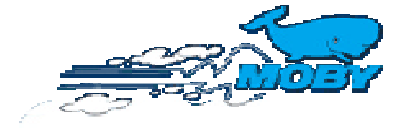

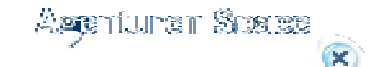

registre du contenu

# Emettre le billet

Après une réservation ou une changement on peut choisir si on veut un faxticket ou une ticket par mail (sera vous envoyer par Moby Lines Europe) ou un Imprimer (ce ticket on peut émettre uniquement 28 jours avant le départ). Si on dépasse cette temps le billet sera automatiquement émis par faxticket).

(1) Cliquez sur RECHERCHER dans le menu RESERVATION.

(2) Veuillez entrer vos données de recherche (diverses saisies sont possibles)

(3) Cliquez sur « rechercher » afin de lancer le processus de recherche.

(4) Un liste de résultats apparaît alors. Cliquez sur le numéro de réservation pour afficher la réservation.

# Impression de tous les billets le jour de la réservation :

Ouvrez le dossier Impression du billet dans la rubrique **RESERVATION**. Vous pouvez désormais imprimer tous les billets ayant été réservés le jour même.

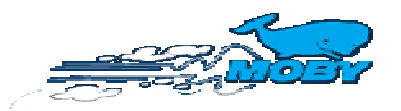

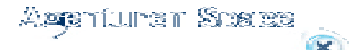

L'instruction système de réservation

registre du contenu

### Comptabilité

Informations d'agence . Uniquement avec mot de passe ADMIN (Demande Moby Lines Europe)

Vous trouverez ici diverses informations concernant votre agence et les statistiques.

Factures . Uniquement avec mot de passe ADMIN (Demande Moby Lines Europe)

Les 12 dernières factures se trouvent ici. Vous pouvez les imprimer en cliquant sur le symbole de l'imprimante situé devant la rubrique correspondante.

- Sélectionnez votre imprimante et cliquez sur IMPRIMER puis OK.

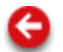

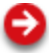

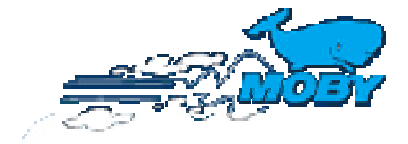

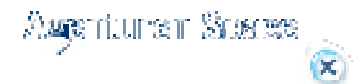

registre du contenu

# Légende

### Tarifs spéciaux Applicable dans le tarif Bets Price A et selon conditions de voyage

| PCX | Winterpex aller et retour                                  |
|-----|------------------------------------------------------------|
| C1  | Winterpex voyage simple                                    |
| ME  | Moby Pex Ile d'Elbe                                        |
| ME9 | Moby Pex Camping-car Ile d'Elbe                            |
| 1€  | Tarif voiture Best Car 1€                                  |
| 5€  | Tarif voiture Best Car 5 €                                 |
| 10€ | Tarif voiture Best Car 10 €                                |
| 20€ | Tarif voiture Best Car 20€                                 |
| M1  | Tarif motocycle Best Car 1€                                |
| M7  | Moby Pex Camping-car - Camping a bord –Moby Rider<br>LO-OL |
| M9  | Moby Pex Camping-car                                       |

# Tarif sarde

Pour les *Sardes* (Habitants ou natifs de Sardaigne), veuillez cliquer le champ correspondant. Les tarifs pour la Sardaigne sont ainsi automatiquement pris en charge. Dans ce cas, il est impératif de fournir le justificatif de réservation et d'embarquement prouvant qu'il s'agit effectivement d'un passager sarde. La réduction appliquée pour la Sardaigne ne peut pas être combinée avec le tarif auto « Best Car ».

#### Combinaison d'île

Vous ne pouvez pas combiner 2 îles lors d'une réservation, par ex. LIV-OLB et BAS-LIV.] Vous devez chaque fois réserver des trajets simples.

#### Hanse Merkur Assurances annulation

Devant la confirmation, il doit devenir donné si l'assurance annulations est acceptée ou pas. Les conditions d'assurance ouvrir par le cliquant et lues. À la clôture de l'assurance, ces conditions doivent être acceptées.

# Symboles et catégories

| MW, ME, MF         | codes navires                                                                                                    |
|--------------------|----------------------------------------------------------------------------------------------------|
| A1,B2,C3,D4        | L'information plus près concernant le divers échelons<br>(lettre) et l'état de la disponibilité, 1 est pour la bonne<br>disponibilité, 4 pour peu de places de reste), voit aussi<br>conditions de Tarif Best Price. |
| Pax                | passage pont, places de passsagers                                                                                                    |
| FZ                 | places de véhicule                                                                                                    |
| Н                  | hauteur (véhicules hors gabarit plus de 2,20m)                                                                                                    |
| Μ                  | motocycles                                                                                                    |
| C2, C4, C2N, C4N   | type cabines (N= cabines Moby Night)                                                                                                    |
| Vclass(C2V, C4V)   | Vclass cabines                                                                                                    |
| F                  | fauteuil                                                                                                    |
| ME                 | Moby Pex Ile d'Elbe                                                                                                    |
| ME9                | Moby Pex Camping-car Ile d'Elbe                                                                                                    |
| M9                 | Moby Pex Camping-car                                                                                                    |
| M7                 | Moby Pex Camping a Bord                                                                                                    |
| PCX                | Winterpex                                                                                                    |
| 1€                 | Tarif voiture Best Car 1€                                                                                                    |
| 5€                 | Tarif voiture Best Car 5€                                                                                                    |
| 10€                | Tarif voiture Best Car 10€                                                                                                    |
| 20€                | Tarif voiture Best Car 20€                                                                                                    |
| M1                 | Tarif motocycle Best Car 1€                                                                                                    |
| Le système propose | toujours le tarif automatique si celui-ci est disponible et le                                                                                                    |

prix suivant le plus avantageux en alternative. IMPORTANT : Le tarif automatique ne s'applique qu'aux voitures (et non aux autres véhicules) - Une surélévation non autorisée!!!

# Couleurs

L'affichage du trajet aller-retour présente différents couleurs selon l'état de la réservation :

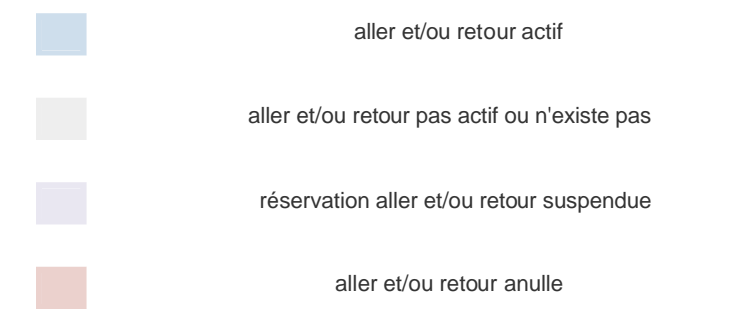

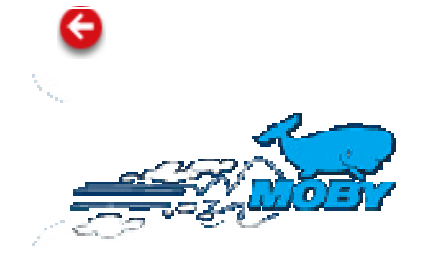

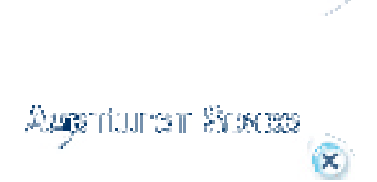

# Aide système de réservation

Inscrire <u>http://agency.mobylines.de</u> et marquer votre code Moby d'agence et le Mode Passe. Cliquer sur <u>entrez</u> pour arrivée dans le cadre du réservation.

### Instruction

Domaine réservation:

1. Effettuare una nuova prenotazione 1. Réservation

2. Pannello Disponibilità 2. Disponibilité

**<u>3. Visualizzare e Modificare una prenotazione</u> 3. Représentation ou changement** d'une réservation

| 4. Annullare una prenotazione | <ol><li>Annulation</li></ol> |
|-------------------------------|------------------------------|
|-------------------------------|------------------------------|

5. Ristampa Biglietti 5. Emettre billet

Domaine comptabilité

<u>1. Informazioni generali e Stampa estratti conto</u> 1. Informations d'agence, Factures

Lègend:

<u>1. Tariffe Speciali, simboli e codici, colori</u> 1. tarfis speciaux, symboles et categoriés, couleurs

**NOUVEAU !!!!!** Plusieurs mots de passe ADMIN ou BOOKING sont disponibles par agence, mais seule une facturation commune n'est établie.

1. Vous pouvez effectuer votre réservation via le site internet de notre agence http://agency.mobylines.de

- 2. Login : Il n'est plus nécessaire d'entrer \_E00 après le numéro d'agence, votre numéro d'agence et le mot de passe suffisent.
- 3. Concernant les véhicules, vous pouvez identifier la bonne catégorie grâce à notre aide en indiquant la marque et le modèle du véhicule.
- 4. Il est possible d'obtenir les billets par email.
- 5. De nouveaux champs sont disponibles = COMPTABILITE et DOCUMENTATION
- 6. Offres : toutes les possibilités et tous les prix spéciaux sont calculés
- automatiquement.
- 7. Vous pouvez effectuer des réservations, des modifications etc. de manière très simple grâce à différentes aides et informations.